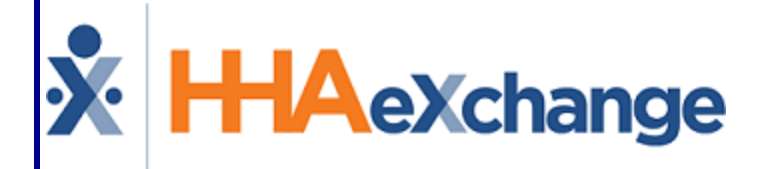

# HAeXchange Family Portal (Agency) Process Guide

Configuration and Management in HHAX

## Contents

| Family Portal (Agency)                                        | 1 |
|---------------------------------------------------------------|---|
| Overview                                                      | 1 |
| HHAX System Key Terms and Definitions                         | 1 |
| Family Portal                                                 | 2 |
| Registering Family Members                                    | 2 |
| Family Portal Announcements                                   | 3 |
| Family Portal Wall Posts                                      | 4 |
| Family Portal Messages                                        | 4 |
| Family Portal Global Management                               | 5 |
| Registering Family Members                                    | 5 |
| Creating Announcements                                        | 6 |
| Recalling/Resending an Announcement                           | 8 |
| Managing the Family Portal via the Family Dashboard in HHAX   | 9 |
| Permissions: Family Dashboard                                 | 0 |
| Patient Visit Family Dashboard 1                              | 1 |
| Schedule Change Requests                                      | 1 |
| Schedule Visit Exceptions1                                    | 2 |
| Enabling the Manage Schedule Functionality for Family Members | 3 |
| Auto-Approve Patient Schedule Changes (Office Settings)       | 4 |

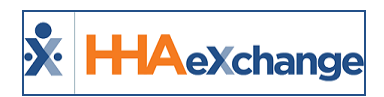

# Family Portal (Agency)

#### **Overview**

#### DISCLAIMER

**Important Note:** The **Family Portal** allows connected family members to view Patient demographics, address, visit and task information. It is the Agency's responsibility to ensure their internal policies for granting access to this information meet all relevant privacy and security regulations. HHAX Customer Support, *under no circumstances*, is permitted to add or edit Family Portal accounts or settings.

Agencies can create accounts for a Patient's family members and advocates via the **Family Portal**, where the group can post messages concerning the Patient's care and condition. Family members and advocates can also send messages through the **Family Portal** directly to the Agency. This category covers the **Family Portal** functionality configured and managed in the HHAeXchange (HHAX) system including how to register family members to the Portal as well as sending announcements at an Agency level.

Refer to the <u>Family Portal (User) category</u> for details on how family members and advocates navigate and use the Family Portal.

Please direct any questions, thoughts, or concerns regarding the content herein to <u>HHAeXchange Cus</u>tomer Support.

#### **HHAX System Key Terms and Definitions**

The following provides basic definition of HHAX System key terms applicable throughout the document.

| Term      | Definition                                                                                                    |
|-----------|----------------------------------------------------------------------------------------------------|
| Patient   | Refers to the Member, Consumer, or Recipient. The Patient is the person receiving ser-<br>vices.                                |
| Caregiver | Refers to the Aide, Homecare Aide, Homecare Worker, or Worker. The Caregiver is the person providing services.                  |
| Provider  | Refers to the Agency or organization coordinating services.                                                                     |
| Payer     | Refers to the Managed Care Organization (MCO), Contract, or HHS. The Payer is the organization placing Patients with Providers. |
| ННАХ      | Acronym for HHAeXchange                                                                                                    |

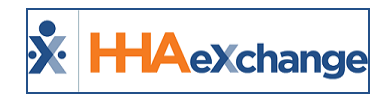

# **Family Portal**

Tip: You can press Ctrl-F on your keyboard to search this topic.

The **Family Portal** page (*Patient > Family Portal*) allows Agencies to better communicate with a Patient's family members. Login accounts for the family members can be created via the Family Portal page for them to access communications from the Agency as well as visit information for the Patient.

## **Registering Family Members**

Complete the following steps to add members to a Patient's Family Portal.

| Step | Action                                                                                                    |  |
|------|----------------------------------------------------------------------------------------------------|--|
| 1    | Navigate to Patient > Family Portal.                                                                                                    |  |
|      | Click the <b>Add</b> button in the Registered Family Members section.                                                                                                    |  |
| 2    | Family Portal<br>Registered Family Members<br>To begin, you must manually register family members.                                                                                                    |  |
| 3    | Adding Family Members to Family Portal         The Add Family Member to Portal window opens. Complete the required fields (denoted by red asterisk), as illustrated in the image. A valid email address must be provided per member to receive messages to include the login confirmation and instructions. Usernames must be unique and cannot be the same as the email address.         Mode family Member to Portal         Add family Member to Portal         Add family Member to Portal         Add family Member to Portal         Add family Member to Portal         Add family Member to Portal         Add family Member to Portal         Image Schedule         Image Schedule <td colsp<="" th=""></td> |  |
|      | ily Portal. If the family member needs to be connected to more than three Patients, click the <b>Add</b><br><b>Patient</b> button to open additional Patient selection fields.                                                                                                    |  |

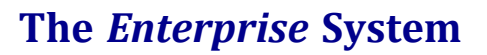

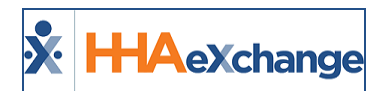

| Step | Action                                                                                                    |
|------|----------------------------------------------------------------------------------------------------|
|      | Select the <b>Manage Schedule</b> checkbox to enable the family member to request schedule changes<br>and raise concerns. Refer to the <u>Enabling the Manage Schedule Functionality for Family Members</u><br>section for further details.<br>Click <i>Save</i> .                                                                                                    |
| 4    | Upon saving, a confirmation message appears alerting the user that the newly added member<br>has been saved successfully.<br>The family member receives an email with login instructions. Click <b>OK</b> to close.<br>Intervalue some saved successfully. An Email has<br>been sent to the family member with login instructions.<br>Adding Family Member                                                                                                    |
| 5    | The family members information appears as illustrated below. Repeat instructions to add other members to the portal.          Family Portal         Registered Family Members         Search Results (1)         Frant Results (1)         Frant Results (1)         Frant Results (1)         Frant Results (1)         Frant Results (1)         Frant Results (1)         Frant Results (1)         Frant Results (1)         Frant Results (1)         Frant Results (1)         Frant Results (1)         Added Family Member |

#### **Family Portal Announcements**

The *Announcements* section houses communications sent by the Agency on a global level (to all Family Portals) or to individual portals. Each line item indicates the **Date/Time** of the message, the **Recipients** (click link to view specifics), the **Subject** of the message, the actual **Message**, and the **Status**. The attachment (paperclip) icon indicates if an attachment is available (if green in color). Click the <u>H</u> link to view any message history.

| Announcements          |            |                             |                                                                                                    |               |   |   |  |  |  |
|------------------------|------------|-----------------------------|----------------------------------------------------------------------------------------------------|---------------|---|---|--|--|--|
| Search Results         | 5 (2)      |                             |                                                                                                    |               |   |   |  |  |  |
| Date/Time              | Recipients | Subject                     | Message                                                                                                    | <u>Status</u> |   |   |  |  |  |
| 08/27/2018<br>14:48 PM | [Multiple] | Labor Day Holiday           | Please be advised that our offices will be closed on <b>Labor Day, Monday, September 3rd</b> .<br>Emergency staff will be on call.<br>Feel free to contact our offices via <u>agency@email.com</u> or 555-55555555555555555555555555555555 | Sent          | 0 | Н |  |  |  |
| 08/27/2018<br>13:16 PM | [Multiple] | Test results are available. | Dear Family,<br>Test results are in and available for discussion. Please contact our Agency to schedule an<br>appointment at your earliest convenience.<br>Thank you.                                                                      | Sent          |   | Н |  |  |  |

**Family Portal Announcements Section** 

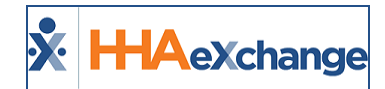

#### **Family Portal Wall Posts**

The *Wall Posts* section contains posted messages from the Agency on the Family Portal. Click the **Add** button to create a post. The columns are like those in the *Announcements* section with additional functions to *recall* and/or *delete* the message.

| Wall Posts             |                |                                                                                                    |               | Add          |
|------------------------|----------------|----------------------------------------------------------------------------------------------------|---------------|--------------|
| Search Res             | ults (1)       |                                                                                                    |               |              |
| Date/Time              | Recipients     | Wall Post                                                                                                    | <u>Status</u> |              |
| 08/27/2018<br>11:45 AM | Adam, Anderson | The Caregiver has informed us that your father has really improved over the past two week. We are<br>so happy is finally feeling better! | Sent          | Recall 🖾 H 🗙 |

Family Portal Wall Posts Section

#### **Family Portal Messages**

The *Messages* section is used to send a message to the family member group or a specific member. Click the *Send* button to create and send the message. Once sent, the message appears under the Messages section.

| Mess | ages                   |     |        |                    |               |                                                                                                    |               | Sei           | nd  |
|------|------------------------|-----|--------|--------------------|---------------|----------------------------------------------------------------------------------------------------|---------------|---------------|-----|
| Sear | ch Results             | (1) |        |                    |               |                                                                                                    |               |               |     |
| Read | Date/Time              |     | Sender | Recipients         | Subject       | Message                                                                                                    | <u>Status</u> |               |     |
|      | 08/27/2018<br>11:50 AM | ₽   | Agency | Andrew<br>Anderson | DNR questions | Please be advised that your father recently signed a<br>DNR and asked that you be made aware. If any<br>questions, please feel free to contact the Agency. | Sent          | <u>Recall</u> | н 🗙 |

**Family Portal Messages** 

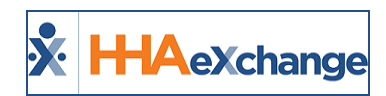

# **Family Portal Global Management**

Aside from the Patient tab, the Family Portal is also managed under the Admin tab (*Admin > Family Portal Global Management*), as illustrated in the image below. The Family Portal Global Management functionality allows one to view Registered Members, create Announcements, and manage Wall Posts at an Agency-wide level.

|   | K HHAeXchange                  | Home | Patient | Caregiver | Visit | Action | Billing | Report | Admin                             | 126<br>Notification |         |
|---|--------------------------------|------|---------|-----------|-------|--------|---------|--------|-----------------------------------|---------------------|---------|
|   | Family Portal Global Managemen | it   | ~       |           |       |        | ~       |        | Manage Report Subscription        |                     | ~~      |
|   |                                |      |         |           |       |        |         |        | Search Contract                   |                     |         |
|   |                                |      |         |           |       |        |         |        | Family Portal Global Management > | Registered Family   | Members |
|   |                                |      |         |           |       |        |         |        | Cash Receipts Export              | Announcements       |         |
|   |                                |      |         |           |       |        |         |        | IIF Export                        | Wall Posts          |         |
| l |                                |      |         |           |       |        |         |        | Background Report Monitor         |                     |         |

Admin > Family Portal Global Management

## **Registering Family Members**

As previously covered in the Patient tab, family members can also be registered via the *Family Portal Global Management* page. Click the *Add* button to register new members and follow the instructions in the previous section.

| Family Portal Global Ma      | anagement            |              |                        |              | Enterprise 10.2.3.0 TELXWEB11 (MSIE 10 | 0) IE 11 (Do  | c IE 10) 8/27 12: | 31 ES |
|------------------------------|----------------------|--------------|------------------------|--------------|----------------------------------------|---------------|-------------------|-------|
| <b>Registered Family Mer</b> | mbers                |              |                        |              |                                        |               |                   |       |
|                              | Last Name:           |              | First Name:            |              | Statu                                  | Active        | ~                 |       |
|                              | Username:            |              | Phone Number:          |              | Emai                                   | :             |                   |       |
| Patie                        | ent Last Name: ander | son          | Patient First Name     |              | Patient Admission II                   | :             |                   |       |
|                              |                      |              | Sea                    | ·ch          |                                        |               |                   |       |
|                              |                      |              |                        |              |                                        |               | (                 | Add   |
| Search Results (2)           |                      |              |                        |              |                                        |               |                   |       |
| First Name                   | Last Name            | Phone Number | Email Address          | Username     | Connect to Patient                     | <u>Status</u> | Password Not      | e     |
| Andrew                       | Anderson             |              | andyanderson@email.com | AndyAnderson | Anderson Adam (LIS-7897654654321414)   | Active        | Reset 📝           | Edit  |
| Natalie                      | Smith                |              | nsmith@email.com       | natysmith    | Anderson Adam (LIS-7897654654321414)   | Active        | Reset 📝           | Edit  |

Family Portal Global Page

On this page, search for a Patient to view the family members connected to the Patient. Click Edit (hyperlink) to update a family member's profile or click Reset (hyperlink) to reset a family member's password.

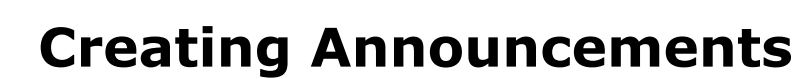

HAexchange

**.** 

Announcements are messages that an Agency transmits to the Family Portal pages of registered Family Members. Announcements can be sent to all family members or select individuals in the group. Complete the following steps to send an Announcement via the Family Portal Global Management function.

| Step | Action                                                                                                    |
|------|----------------------------------------------------------------------------------------------------|
| 1    | Navigate to Admin > Family Portal Global Management > Announcements.                                                                                                    |
|      | Click the <b>Add</b> button (as seen in the image).           Family Portal Global Management         Enterprise 10.2.3.0 TELXWEB03 (MSTE 10.0) TE 11 (Doc TE 10) 0/27 13/04 EST           Announcements         Control of the second second |
| 2    | From Date: To Date: Status: All V<br>Search                                                                                                    |
|      | Creating a New Announcement                                                                                                    |
| 3    | The New Announcement window opens. Complete the required fields (denoted by a red asterisk) as illustrated in the image below. Select the Message Type (to all members or an individual), select the Priority level and enter a Subject in the text field. (Optional) To attach an image or supporting document, click the paperclip icon. Enter the announcement and click the Save button to send.                                                                                                    |
|      | Family Portal New Announcement                                                                                                    |
|      | The Announcement appears on the Portal Management page as well as in the Patient's Family                                                                                                    |
|      | Formily Portal Global Management Content of an and a second the announcement of delete, in needed.                                                                                                    |
|      | Announcements From Date: Status: All V Search                                                                                                    |
| 4    | Add<br>Search Results (6)                                                                                                    |
|      | Date/Time       Recipients       Subject       Message       Status       Image: Constraint of the status       Image: Constraint of the status       Image: Constrain                                                                                                    |
|      | Please be advised that the office will be closing early at 5 PM on Friday for the holiday weekend.                                                                                                    |

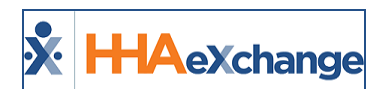

| Step | Action           |
|------|------------------|
|      | Sent Announcment |

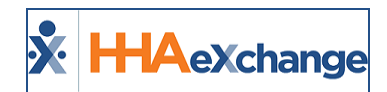

#### **Recalling/Resending an Announcement**

Recalling an announcement removes the communication from the Family Portals. Once recalled, the delete option (🔀) is enabled. One can edit any attachment, if applicable and view the communication history. Hovering over the Recipients link displays the family members' names.

Complete the following steps to *recall, resend,* or *delete* an issued announcement.

| Step | Action                                                                                                    |  |  |  |  |  |  |  |  |
|------|----------------------------------------------------------------------------------------------------|--|--|--|--|--|--|--|--|
| 1    | Navigate to Admin > Family Portal Global Management > Announcements.                                                                                                    |  |  |  |  |  |  |  |  |
| 2    | Search for the applicable announcement. Use the search filters to narrow results, if needed.                                                                                                    |  |  |  |  |  |  |  |  |
|      | A Confirm Recall Announcement appears. Click <b>OK</b> to confirm the recall. Thereafter, the status                                                                                                    |  |  |  |  |  |  |  |  |
|      | changes to <b>Resend</b> .                                                                                                    |  |  |  |  |  |  |  |  |
| •    | Confirm Recall Announcement                                                                                                    |  |  |  |  |  |  |  |  |
| 3    | - You are attempting to recall the announcement. Are you sure you want to continue?                                                                                                    |  |  |  |  |  |  |  |  |
|      | OK Cancel                                                                                                    |  |  |  |  |  |  |  |  |
|      | Using the search filters, select <i>Recalled</i> from the <b>Status</b> field.                                                                                                    |  |  |  |  |  |  |  |  |
|      | Family Portal Global Management Enterprise 10.2.3.0 TELXWEB03 (MSTE 10.0) TE 11 (Doc TE 10) 8/27 13:35 EST                                                                                                    |  |  |  |  |  |  |  |  |
| 4    | From Date: To Date: Status: All                                                                                                    |  |  |  |  |  |  |  |  |
|      | Resent Resent Add                                                                                                    |  |  |  |  |  |  |  |  |
|      | Recalled Announcments                                                                                                    |  |  |  |  |  |  |  |  |
|      | From the options, one can either <i>Resend</i> the message as is or click the delete icon (💌) to delete                                                                                                    |  |  |  |  |  |  |  |  |
|      | from the announcement list and recreate the message. If resent, the announcement appears at                                                                                                    |  |  |  |  |  |  |  |  |
|      | the top of a search with the current date.                                                                                                    |  |  |  |  |  |  |  |  |
|      | Family Portal Global Management         Enterprise 10.2.3.0 TELXWEB03 (MSTE 10.0) TE 11 (Doc TE 10) 0/27 13:35 ES           Announcements         Contemported                                                                                                    |  |  |  |  |  |  |  |  |
| _    | From Date: To Date: Status: All V                                                                                                    |  |  |  |  |  |  |  |  |
| 5    | Add                                                                                                    |  |  |  |  |  |  |  |  |
|      | Search Results         G6           Date/Time Y         Recipients         Subject         Message         Image: Comparison of Comparison of Comp |  |  |  |  |  |  |  |  |
|      | 08/27/2018 13:50<br>PM       [Multiple]       Office Holiday Schedule       Please be advised that the office will be closing early at 5 PM on Friday for the holiday weekend.       Resent       Resent       Recall       In the event of an emergency, please call our on-call care supervisor, Sandy at 123-456-7890. Thank you and happy holidays.       Resent       Recall       In the event of an emergency, please call our on-call care supervisor, Sandy at 123-456-7890. Thank you and happy holidays.       Resent       Recall       In the event of an emergency, please call our on-call care supervisor, Sandy at 123-456-7890. Thank you and the event of an emergency please call our on-call care supervisor, Sandy at 123-456-7890. Thank you and the event of an emergency please call our on-call care supervisor, Sandy at 123-456-7890. Thank you and the event of an emergency please call our on-call care supervisor, Sandy at 123-456-7890. Thank you and the event of an emergency please call our on-call care supervisor, Sandy at 123-456-7890. Thank you and the event of an emergency please call our on-call care supervisor, Sandy at 123-456-7890. Thank you and the event of an emergency please call our on-call care supervisor, Sandy at 123-456-7890. Thank you and the event of an emergency please call our on-call care supervisor, Sandy at 123-456-7890. Thank you and the event of an emergency please call our on-call care supervisor, Sandy at 123-456-7890. Thank you and the event of an emergency please call our on-call care supervisor, Sandy at 123-456-7890. Thank you and the event of an emergency please call our on-call care supervisor, Sandy at 123-456-7890. Thank you and the event of an emergency please call our on-call care supervisor, Sandy at 123-456-7890. Thank you and the event of an emergency please call our on-call care supervisor, Sandy at 123-456-7890. Thank you and the event of                                                     |  |  |  |  |  |  |  |  |
|      | Resent Announcment                                                                                                    |  |  |  |  |  |  |  |  |
|      | <b>Note:</b> A deleted Announcement cannot be recovered or resent.                                                                                                    |  |  |  |  |  |  |  |  |

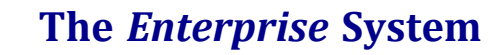

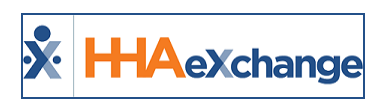

# Managing the Family Portal via the Family Dashboard in HHAX

DISCLAIMER

This feature is activated by HHAX System Administration. Please contact <u>HHAX Support Team</u> for details, setup, and guidance.

The Family Portal is managed by the Agency on the HHAX system. Navigate to *Visit > Patient Visit Fam-ily Dashboard* to access the Family Dashboard and manage *Schedule Visit Change Requests* and *Raised Concerns* requests made by Patients and Patient advocates. Schedule changes can be approved or rejected before billing takes place.

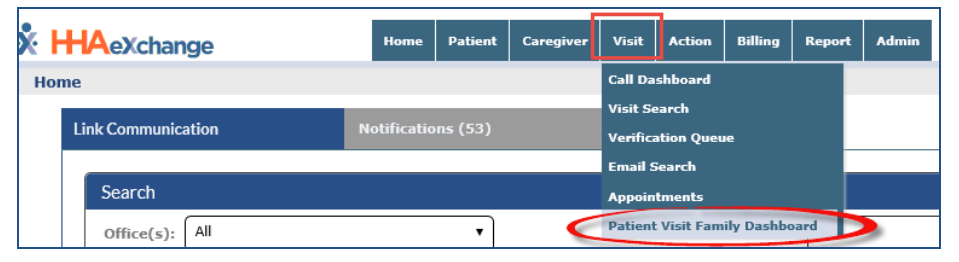

Visit > Patient Visit Family Dashboard

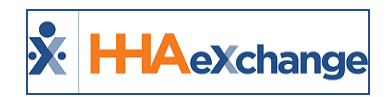

# **Permissions: Family Dashboard**

System users must have the **Patient Visit Family Dashboard** permissions enabled as illustrated on the image below and described in the table below the image. To enable, navigate to *Admin > User Management > Edit Roles*. Under the **Section** field, select *Visit* and applicable **Roles** (to assign).

| Agh, R., .ct, an,,,,,,,          |                   |  |
|----------------------------------|-------------------|--|
| Patient Visit Family Dashboard   | <b>⊻</b> <u>н</u> |  |
| Approve Schedule Change Requests | ✓                 |  |
| Resolve Visit Exceptions         | ✓                 |  |
| Resolve visit Exceptions         | <b>⊻</b>          |  |

**Patient Visit Family Dashboard Permissions** 

| Permission                       | То                                                                                                    |
|----------------------------------|----------------------------------------------------------------------------------------------------|
| Patient Visit Family Dashboard   | Access and view the Patient Visit Family Dashboard                                                        |
| Approve Schedule Change Requests | Manage and approve Family Member Schedule Visit<br>Change Requests                                        |
| Resolve Visit Exceptions         | Manage and resolve visit exceptions; visits placed <i>On Hold</i> by a Family Member on the Family Portal |

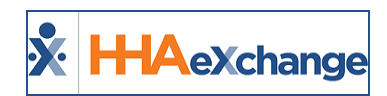

# **Patient Visit Family Dashboard**

The *Family Dashboard* page is comprised of three sections: **Search Filters**, **Schedule Change Requests**, and **Schedule Visit Exceptions**. Use the available search filters (such as *Patient Name*, *Caregiver Name*, or Date range) to locate a specific set of results or click **Search** to generate a general search.

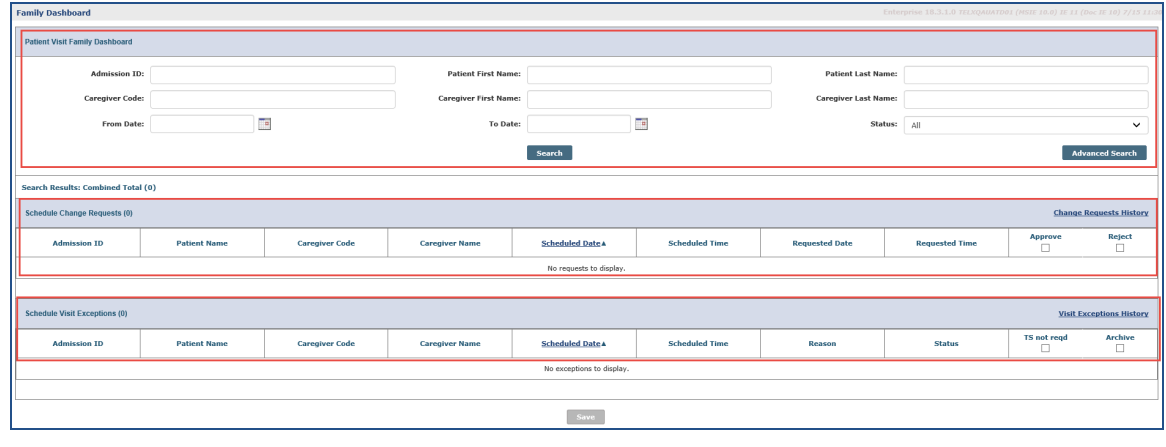

Family Dashboard

#### **Schedule Change Requests**

The *Schedule Change Requests* appear on the top grid displaying details per record to include **Admission ID**, **Patient Name** (link), **Caregiver Code**, **Caregiver Name** (link), **Scheduled Date/Time**, **Requested Date/Time**, and a **Approve** and **Reject** checkboxes.

Clicking either the <u>Patient Name</u> or <u>Caregiver Name</u> (link) opens the respective Calendar on a separate page to review if the Requested Date/Time is permissible based on the availability. Once the Schedule Change Requests are managed, click *Save* to finish.

| Family Dashboard               | Family Dashboard Enterprise 18.0.3.0 TELXDEVD01 (Chrome/75.0.3770.100) Chrome 75 (Doc Chrome<br>7/02.01.59 |                |                |                |                |                |                         |                            |                           |  |  |
|--------------------------------|----------------------------------------------------------------------------------------------------|----------------|----------------|----------------|----------------|----------------|-------------------------|----------------------------|---------------------------|--|--|
| Patient Visit Family Dashboard |                                                                                                    |                |                |                |                |                |                         |                            |                           |  |  |
|                                | ~~~~                                                                                                    | ////           | ~~~~           | ~~~            | <b>~</b>       | ~~~~           | ~~~~                    |                            |                           |  |  |
| Search Results: Coml           | bined Total (6)                                                                                            |                |                |                |                |                |                         |                            |                           |  |  |
| Schedule Change Requ           | uests (3)                                                                                                  |                |                |                |                |                |                         | Change Requ                | ests History              |  |  |
| Admission ID                   | Patient Name                                                                                               | Caregiver Code | Caregiver Name | Scheduled Date | Scheduled Time | Requested Date | Requested Time          | Approve                    | Reject                    |  |  |
| 900020598535399                | 08052016 Patient                                                                                           | 1000           | Temp Temp      | 07/03/2019     | 10:00 - 11:00  | 07/05/2019     | 14:00 - 16:00           |                            |                           |  |  |
| 900020598535399                | 08052016 Patient                                                                                           | 1651           | AB Donald      | 08/13/2019     | 10:00 - 23:00  | 07/18/2019     | 10:00 - 23:00           |                            |                           |  |  |
| 900020598535399                | 0801 tient                                                                                                 | 2271           | 12 C           | 08/30/2019     | 17:00 - 19:00  | 08/30/2019     | 01:00 - 23:50           |                            |                           |  |  |
|                                |                                                                                                    |                |                |                |                |                | Activate<br>Go to Setti | Windows<br>ings to activat | Page 1 of 1<br>e Windows. |  |  |

Family Dashboard: Schedule Change Requests

A <u>Change Requests History</u> link is available to view a history of Approved or Rejected Schedule Visit Change Requests.

#### The Enterprise System

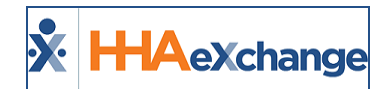

|   | Page 1 of 1     |                     |                   |                   |                    |                   |                   |                   |          |                          |                 |
|---|-----------------|---------------------|-------------------|-------------------|--------------------|-------------------|-------------------|-------------------|----------|--------------------------|-----------------|
|   | Admission ID    | Patient<br>Name     | Caregiver<br>Code | Caregiver<br>Name | Scheduled<br>Date▲ | Scheduled<br>Time | Requested<br>Date | Requested<br>time | Status   | Approved<br>By           | Advanced Search |
| - | 900020598535399 | 08052016<br>Patient | 1000              | Temp Temp         | 06/29/2019         | 14:00 -<br>15:00  | 06/26/2019        | 14:00 -<br>15:00  | Approved | vikas QA<br>(nsmultiqa2) |                 |
| - | 900020598535399 | 08052016<br>Patient | 2300              | 112<br>Production | 10/24/2019         | 10:00 -<br>11:00  | 10/25/2019        | 10:00 -<br>11:00  | Approved | FP TestUser<br>(FPUser)  | ****            |

**Change Request History** 

#### **Schedule Visit Exceptions**

The bottom grid displays the *Schedule Visit Exceptions* for visits that have been placed *On Hold* (**Status**) by a family member on the Portal.

Details per record include Admission ID, Patient Name (link), Caregiver Code, Caregiver Name (link), Scheduled Date/Time, Reason, Status and a TS not req (Timesheet not required) and Archive checkboxes.

| Schedule Visit Exception | ns (3)           |                |                |                |                |                       |         | Visit Exception | ons History |
|--------------------------|------------------|----------------|----------------|----------------|----------------|-----------------------|---------|-----------------|-------------|
| Admission ID             | Patient Name     | Caregiver Code | Caregiver Name | Scheduled Date | Scheduled Time | Reason                | Status  | TS not reqd     | Archive     |
| 900020598535399          | 08052016 Patient | 1000           | Temp Temp      | 06/04/2019     | 11:00 - 12:00  | Caregiver late        | On Hold |                 |             |
| 900020598535399          | 08052016 Patient | 2269           | 10 Production  | 06/19/2019     | 14:00 - 15:00  | Caregiver not present | On Hold |                 |             |
| 900020598535399          | 08052016 Patient | 2313           | 125 Production | 06/21/2019     | 02:00 - 03:00  | Caregiver left early  | On Hold |                 |             |

Family Dashboard: Schedule Visit Exceptions

When a Patient or Patient advocate issues a *Raise Concern* on the Family Portal the visit is automatically set to *On Hold* Status with a Timesheet Required. The status can be changed to *Resolved* once the Timesheet is received by the Agency or the **TS not req** checkbox is selected to clear the exception. Click *Save* to save any changes and/or resolutions made on the page.

A <u>Visit Exception History</u> link is available to view a history of visits that have been acted upon or archived.

| °  | HHAeXchange                    | - Visit Excep       | tions Histor      | ·····             |            |               |                         | ×           | ted Time | Approve | Reject      |
|----|--------------------------------|---------------------|-------------------|-------------------|------------|---------------|-------------------------|-------------|----------|---------|-------------|
| 20 |                                |                     |                   |                   | *****      |               |                         | Page 1 of 1 | - 16:00  |         |             |
| 20 | Admission ID                   | Patient Name        | Caregiver<br>Code | Caregiver<br>Name | Scheduled  | Scheduled     | Reason                  | Status      | - 23:00  |         |             |
| 2  | 900020598535399                | 08052016<br>Patient | 2313              | 125 Production    | 06/21/2019 | 02:00 - 03:00 | Caregiver left<br>early | Resolved    | - 23:50  |         | Page 1 of 1 |
| l  | Close Visit Exceptions History |                     |                   |                   |            |               |                         |             |          |         |             |

#### **Visit Exceptions History**

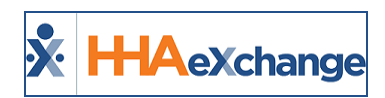

# **Enabling the Manage Schedule Func**tionality for Family Members

Select the **Manage Schedule** checkbox per Patient via the HHAX Family Portal page (*Patient > Family Portal*) for family members to be able to manage a Patient's Schedule. From the *Registered Family Members* section on the page, click the <u>Edit</u> link to open the *Edit Family Member* window. Select the **Manage Schedule** checkbox for the applicable Patient(s) to enable the family member to issue *Change Requests* and *Raise Concerns* on the Family Portal Schedule page.

| Calendar                     | Cary Porc               |                                                                                        |                                                         |
|------------------------------|-------------------------|----------------------------------------------------------------------------------------|---------------------------------------------------------|
| Visits                       |                         | Edit Family Member to Portal                                                           |                                                         |
| POC                          | Family Portal           |                                                                                        | •                                                       |
| Caregiver HX<br>Others       | Registered Family Membe | Edit Family Member to Portal History                                                   | Add                                                     |
| Rates<br>Supplies            | Search Results (2)      | * First Name: Aniket                                                                   |                                                         |
| Financial                    | First Name Last Na      | * Last Name: Upadhye                                                                   | Status Password Note                                    |
| Vacation<br>Family Portal    | Aniket Upadhy           | * Email Address: aupadhye@hhaexchange.coi                                              | XQ-900020598535399)<br>Patient.(EXQ- Active Reset Edit  |
| Document Management          | FP TestUse              | * Username: aupadhye                                                                   | XQ-900020598535399)<br>20598537678) Active Reset 🕅 Edit |
| Info                         |                         | Phone Number:                                                                          | t (EXQ-900020598536118)                                 |
| Certification<br>Med Profile |                         | Add Patient                                                                            |                                                         |
| MD Orders<br>Interim Order   | Announcements           | * Connect to Patient 1: EXQ-900020598535399 2 2 Manage Schedule<br>08052016 MM Patient |                                                         |
| Documentation<br>Care Path   |                         | Connect to Patient 2: EXQ-900020598537481 2 2 Manage Schedule                          |                                                         |
| Search                       | Wall Posts              | Status: Active T                                                                       |                                                         |
| First Name:                  | Wall Posts              | Nata                                                                                   |                                                         |
| Last<br>Name:                |                         |                                                                                        |                                                         |
| Admission<br>ID:             | Messages                | Save                                                                                   | Send                                                    |

**Enabling Manage Schedule** 

Note: This functionality must be enabled for each individual family member.

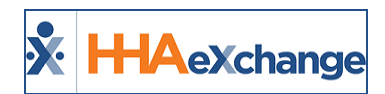

# Auto-Approve Patient Schedule Changes (Office Settings)

To auto-approve a Patient's Schedule Changes, navigate to *Admin > Search Office > Edit Office*. In the *Edit Office* page, select the **Auto-Approve Patient Schedule Changes for Consumer Directed** checkbox and save.

| Edit Office                                                      |                                                                                                    |
|------------------------------------------------------------------|----------------------------------------------------------------------------------------------------|
| General                                                          |                                                                                                    |
| * Office Name: Excellence QA Team                                | Status: Active 🔽                                                                                        |
|                                                                  | * Office Code: EXQ                                                                                      |
| * Uttice Grouping: Westchester                                   | Web Applicant Unique URL: https://uut.hhaexchange.com/Customized0<br>u=5bbe86d-d210-4287-y23-5cb2a51877 |
| ab. Os ne /nu an: <u>L</u> ()                                    | . ato, ativ ny, jus ao, au io ato, ion, ini, an ine. 📋 j                                                |
| Auto-Approve Patient Schedule Changes for Consumer Directed: 🔲 🛈 |                                                                                                    |
| Address 🕡                                                        |                                                                                                    |
| Street 1: 1688 E Washington                                      | Street 2: 1116 Kear Rd                                                                                  |
| City: MONTICELLO                                                 | * State: FL V                                                                                           |

**Auto-Approve Patient Schedule Changes** 

Activating this setting allows the system to immediately confirm/approve any Schedule Request Changes provided there are no conflicts. In addition, the visit must be at least 24 hours in the future and the Caregiver must be available for the requested date and time.

Patients and Patient advocates can view the Change Requests **Status** of on the Family Portal Schedule page. Once a Rescheduled visit is *approved*, the Visit Type becomes "Scheduled" and is moved to the new date and time. If a rescheduled visit is *rejected*, then the Visit Type indicated is "Scheduled" and is NOT moved to the new date and time.